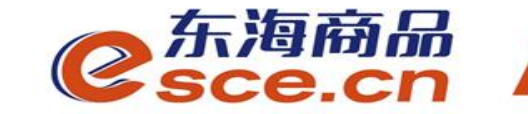

# 浙商银行**跨行**签约及出入金操作指引(个体经营户交易商)

发展产业电商 服务实体经济

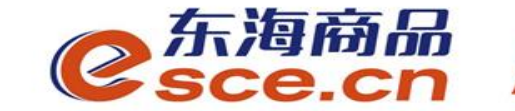

注意事项:

1.浙商跨行签约过程中,必须正确填写银行账户的开户行行号;

**2.**与浙商银行签约的跨行交易商可以选择在交易客户端入金,也可以 选择在网银端入金;

3.浙商跨行PC端、APP端入金,当天入金金额当天可以交易,但出金 需在T+1(工作日)中午之后操作(浙商银行系统要求);

**4**.浙商银行签约的交易商(包括同行和跨行)出金只能在交易客户端 完成。

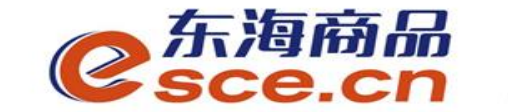

### 个体经营户交易商跨行签约绑定操作指引

### 出入金操作指引

www.esce.cn

02

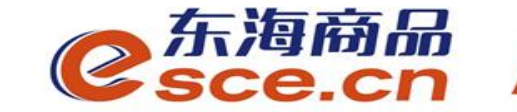

# 交易商跨行签约绑定操作指引

#### —PC端签约操作指引

#### ——APP端签约操作指引

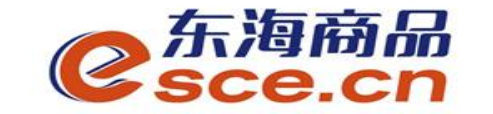

PC端签约操作指引

#### 1、点击"资金管理"中的"签约解约",如图操作,点击【签约】。

| <mark>⊘</mark> 东海商<br>esce.c | ធិ <sup>°</sup><br>n |                                      | 欢迎您,00000000392 退出账号 修改密码 公告信息 用户信息 🕈 ▼ 🗕 🗗 🗙 |
|------------------------------|----------------------|--------------------------------------|-----------------------------------------------|
| •                            |                      |                                      |                                               |
|                              | 出入金 签约解约 查询资金流水 查    | 询用户总资金 查询出入金 资金划转                    |                                               |
|                              | 签约操作                 |                                      |                                               |
| ● <b>」</b><br>仓单交易           | 身份信息                 | 银行卡信息                                |                                               |
|                              | 证件类型: 身份证            | 光大银行 浙商银行 平安银行 44.7550-00 - 16-30-00 |                                               |
| 资金管理                         | 证件号码:                | *银行卡号: 622661 + 清输入借记卡               | 开户行号: 303331076947 * 对公与非浙商对私客户必填             |
| <b>一</b><br>报表查询             | 账户名称:                | ★ 手机号码: 15                           |                                               |
|                              |                      | ◆ 验证码: 787599 剩余20秒                  |                                               |
| 仓单管理                         |                      | ★ 资金密码: •••••••                      | 重置                                            |
|                              |                      |                                      |                                               |

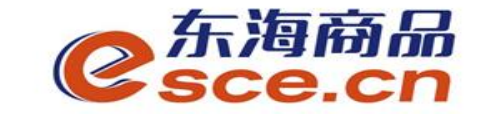

PC端签约操作指引

ww

### 2、需正确填写"开户行行号",可打开网址http://www.cwjyz.com/bank.html查询开 卡网点的行号,点击"签约"。

| <mark>⊘</mark> 东海商<br>Sce.c | 品 <sup>®</sup><br>n |                |                |                  | А    | 29925,0000000392 | 逸ଘ嫩石 修仪?  | 登朔 公古旧思 用尸语 | 忠  ▼ ▼ _ | 8 > |
|-----------------------------|---------------------|----------------|----------------|------------------|------|------------------|-----------|-------------|----------|-----|
| •                           |                     |                |                |                  |      |                  |           |             |          |     |
| 冚                           | 出入金 签约解约            | 查询资金流水 查询用户总资金 | 查询出入金 资金       | 金划转              |      |                  |           |             |          |     |
| 东海主页                        |                     |                |                |                  |      |                  |           |             |          |     |
| Ē                           | 签约操作                |                |                |                  |      |                  |           |             |          |     |
| <b>全</b> 単交易                | 身份信息                | ( 領            | 【行卡信息          |                  |      |                  |           |             |          |     |
|                             | 证件类型: 身份证           |                | 光大银行           | 浙商银行             | 平安银行 |                  |           |             |          |     |
| 资金管理                        |                     |                | 银行签约时间段: 08:5  | 50:00 - 16:30:00 |      |                  |           |             |          |     |
|                             | 证件号码:               | • (            | ē行卡号: 6        |                  |      | 开户行号: 303:       | 331076947 |             | 以客户必填    |     |
| 报表查询                        | 账户名称:               | + =            | 机号码: 1         |                  |      |                  |           |             |          |     |
|                             |                     |                | 验证码: 787599    | 剩余               | 20秒  |                  |           |             |          |     |
| <br>仓单管理                    |                     | + 3            | €金密码: ●●●●●●●● |                  |      |                  |           |             |          |     |
|                             |                     |                |                |                  | 签约   | 重置               |           |             |          |     |

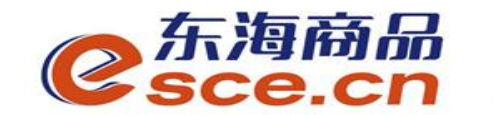

PC端签约操作指引

3、PC端签约成功,点击【确定】。

| C<br>Sce.c   | វិណី <sup>ក</sup><br>cn |            |                                                       |                                         |                    |  |
|--------------|-------------------------|------------|-------------------------------------------------------|-----------------------------------------|--------------------|--|
| 山            | 出入金 签约解约                | 查询资金流水 查询用 | 户总资金 查询出入金                                            | 资金划转                                    |                    |  |
| 东海主页         | 签约操作                    |            |                                                       |                                         |                    |  |
| <b>全</b> 単交易 | → 身份信息 ———              |            | ─ 银行卡信息 ──                                            |                                         |                    |  |
| 资金管理         | 证件类型: 身份证               | :<br>      | 光大银行<br>银行签约时间段:                                      | 浙商银行     平安银行       08:50:00 - 16:30:00 |                    |  |
| ¥,           | 证件号码:                   |            | ★ 银行卡号: 62260                                         | ★ 18.66 人 供決 卡<br>未自网页的消息               | 开户行号: 303331076947 |  |
|              | 账户名称:                   |            | <ul> <li>◆ 手机号码: 11</li> <li>◆ 验证码: 787599</li> </ul> | 金约成功                                    |                    |  |
| 仓单管理         |                         |            | ★ 资金密码: ••••••                                        | •• 确定                                   | 重置                 |  |
| www.e        | sce.cn                  |            |                                                       |                                         |                    |  |

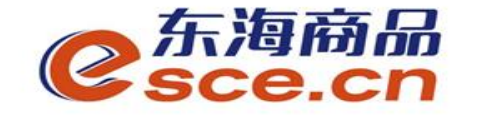

#### APP端签约操作指引

1、打开手机APP,点击"我的"中"签解约",如图操作,可打开网址 http://www.cwjyz.com/bank.html查询开卡网点的行号点击【确认签约】,APP端签约成功。

|     | 0                |              |                         | හි                                                                                                    |  |
|-----|------------------|--------------|-------------------------|----------------------------------------------------------------------------------------------------|--|
|     |                  | (            | ).02<br><sup>I用资金</sup> |                                                                                                    |  |
|     | 0<br>可取资金        | 0.00<br>存货价值 | 0.00<br>货值变化            | 总资金<br>详情查询                                                                                                    |  |
|     | 资金管理             |              |                         |                                                                                                    |  |
|     | <b>正</b><br>资金信息 | ¥<br>出入金     | <b>正</b> 登解约 资金         | ● 合                                                                                                    |  |
|     | 商品信息             |              |                         | >                                                                                                    |  |
|     | 采购信息             |              |                         | >                                                                                                    |  |
|     | 销售信息             |              |                         | >                                                                                                    |  |
|     | 采购成交明            | 细            |                         | >                                                                                                    |  |
|     | 销售成交明            | 细            |                         | >                                                                                                    |  |
| www | (1)<br>首页        | 一            | 洋     ()       交易     我 | <ul><li>)</li><li>)</li></ul> |  |

| <    | 签解约             | 5    |          |
|------|-----------------|------|----------|
| ł    | 签约              |      | 解约       |
| 证件类型 | 身份证             |      |          |
| 证件号码 | 330327199304290 | 062X |          |
| 账户名  | 陈娜              |      |          |
| 签约银行 | 浙商银行            |      | >        |
| 开户行号 | 3(              |      |          |
| 眼行卡号 | 6.              |      |          |
| 手机号码 | 1               |      |          |
| 资金密码 | •••••           |      |          |
| 验证码  | 981156          |      | 已发送 48 s |

确认签约

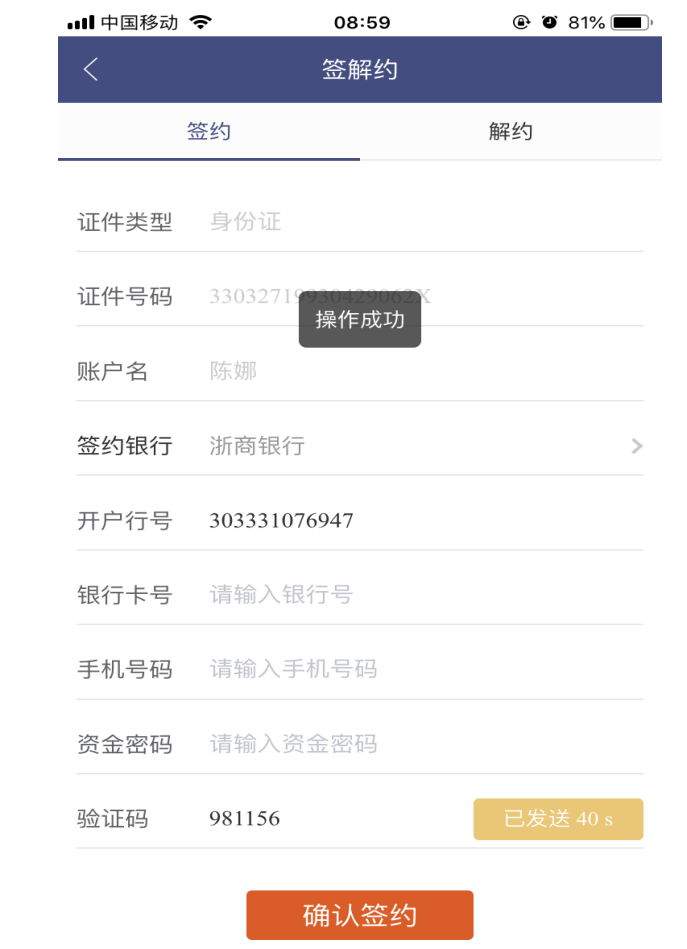

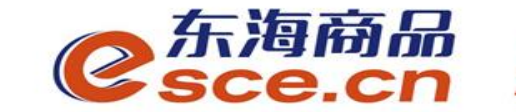

# 入金操作指引

#### ——转账入金操作指引

#### ——PC端入金操作指引

#### ——APP端入金操作指引

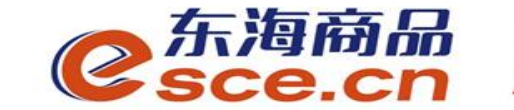

转账入金操作指引

#### 网银端入金: 交易商直接转账至东海交易中心专用结算账号

户 名:浙江东海商品交易中心有限公司

开户行:浙商银行杭州分行营业部

账 号: 3310008080120100049098

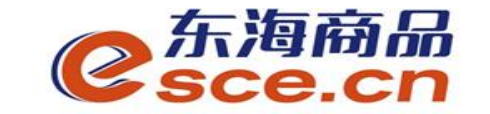

PC端入金操作指引

1、点击"资金管理"中的"出入金",如图操作,点击"入金",入金成功,点击确定。

| C<br>Sce.c | រិ <i>ភ្ល</i> ័<br>ភព |                     |        |         | WILL' 999 | COCCUSE TETTAL A MANY OF |        |  |
|------------|-----------------------|---------------------|--------|---------|-----------|--------------------------|--------|--|
| 4          |                       |                     |        |         |           |                          |        |  |
| 奋          | 出入金 签约解约              | 查询资金流水 查询用户总资金      | 查询出入金  | 资金划转    |           |                          |        |  |
| 东海主页       | 一 入金 ————             |                     |        |         | 出金 ————   |                          |        |  |
| Ē          | 浙商银行                  |                     |        |         | 浙商银行      |                          |        |  |
| 仓单交易       | 银行入金时间段:              | 08:50:00 - 16:30:00 |        |         | 银行出金时间段:  | 08:50:00 - 16:30:00      |        |  |
|            | ▶ 入金系统:               | 仓单交易                | 查询银行余额 | a l     | ♥ 出金系统:   | 仓单交易                     | 查询可出余额 |  |
| 资金管理       | • 入金金额:               | 0. 01               |        |         | + 出金金额:   |                          |        |  |
| W          | + 验证码:                | 344233              | 剩余41秒  | 来自网页的满息 | + 资金密码;   |                          |        |  |
| 报表查询       | • 资金密码:               | •••••               |        |         |           | 出金 重置                    |        |  |
| Î          |                       | 入金 重置               |        | 🔔 入金成功  | _         |                          |        |  |
| 仓单管理       |                       |                     |        | 确定      |           |                          |        |  |
|            |                       |                     |        |         |           |                          |        |  |

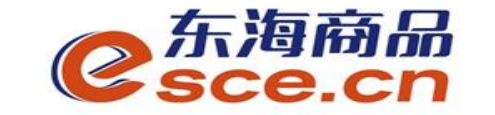

入金操作指引

#### 2、入金成功后,可在PC端"出入金流水"中查看入金是否成功。

| C<br>Sce.c   | 品 <sup>™</sup><br>:n |                     |                                       |         |          | XYFF73: , 00000000397 JF | 3.出账亏 修改密码 公吉 | ñ 信息用户信息   ▼ ▼ <b>_ 凸 ×</b> |
|--------------|----------------------|---------------------|---------------------------------------|---------|----------|--------------------------|---------------|-----------------------------|
| 山            | 出入金 签约解约             | 查询资金流水 查询用户         | 总资金 查询出入                              | ☆金 资金划转 |          |                          |               |                             |
| 东海主页         | 入金                   |                     |                                       |         | □ □ 出金 - |                          |               |                             |
|              | 浙商银行                 |                     |                                       |         | 浙        | 商银行                      |               |                             |
| 仓单交易         | 银行入金时间段:             | 08:50:00 - 16:30:00 |                                       |         | 银        | 行出金时间段: 08:50:00 -       | 16:30:00      |                             |
|              | ▶ 入金系统:              | 仓单交易                | 查询银                                   | 行余额     |          | ▪ 出金系统:   仓单交易           |               | 查询可出余额                      |
| 资金管理         | ♥ 入金金额:              |                     |                                       |         |          | * 出金金额:                  |               |                             |
| W            | * 验证码:               |                     | · · · · · · · · · · · · · · · · · · · | 金证码     |          | * 资金密码:                  |               |                             |
| 报表查询         | * 资金密码:              |                     |                                       |         |          | 出金                       | 重置            |                             |
| <b>企</b> 単管理 |                      | 入金                  |                                       |         |          |                          |               |                             |
|              |                      |                     |                                       |         |          |                          |               |                             |
|              | 出入金流水                |                     |                                       |         |          |                          |               |                             |
|              | 银行                   | 出/入金                | 金额                                    |         | <br>状态   | 执行时间                     | 市场流水号         | 银行流水号                       |
|              | 浙商银行                 | 入金                  | 0.01                                  | 0.00    | 转账成功     | 2019-04-04 13:45:23      | 1461          | 83320190404147631217        |
|              | 浙商银行                 | 入金                  | 0.01                                  | 0.00    | 转账成功     | 2019-04-04 10:48:15      | 1452          | 83320190404147608904        |
|              | 浙商银行                 | 入金                  | 0.01                                  | 0.00    | 转账失败     | 2019-04-03 09:40:31      | 1419          |                             |
|              | 浙商银行                 | 入金                  | 0.01                                  | 0.00    | 转账失败     | 2019-04-03 09:40:24      | 1418          |                             |
|              | 浙商银行                 | 出金                  | 0.31                                  | 0.00    | 转账成功     | 2019-04-03 09:36:49      | 1417          | 83320190403155989553        |

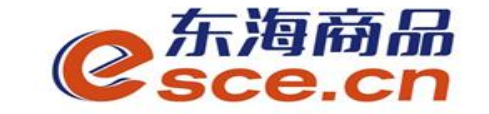

#### APP端入金操作指引

### 1、点击"我的"中的"出入金",如图操作,点击"确认入金",入金成功,"流水查询"可查询入金是否成功。

|                  |              |                         |                  | \<br>\<br>\<br>\<br>\<br>\ |
|------------------|--------------|-------------------------|------------------|----------------------------|
|                  |              | 0.02<br><sup>可用资金</sup> |                  |                            |
| 0<br>可取资金        | 0.00<br>存货价( | 直 货                     | 0.00<br>值变化      | 总资金<br>详情查询                |
| 资金管理             |              |                         |                  |                            |
| <b>天</b><br>资金信息 | ¥<br>出入金     | C<br>签解约                | <b>日</b><br>资金划转 | 资金密码                       |
| 商品信息             |              |                         |                  | >                          |
| 采购信息             |              |                         |                  | >                          |
| 销售信息             |              |                         |                  | >                          |
| 采购成交明组           | 8            |                         |                  | >                          |
| 销售成交明细           | Ξ            |                         |                  | >                          |
|                  | ~<br>行情      | (羊)<br>交易               | ②<br>我的          | EEE<br>资讯                  |

| 📲 中国移动 🤿 | 10:48             | @ O 52% 🔲 + |
|----------|-------------------|-------------|
| <        | 出入金               |             |
| 入金       | 出金                | 流水查询        |
| 温馨提示:银行、 | 入金时间为 08:50:00~16 | :30:00      |
|          |                   |             |
| 入金银行 浙西  | 商银行入金成功           | >           |
| 入金系统 仓卓  | 单交易               | >           |
| 入金金额 请转  | 俞入入金金额            |             |
| 资金密码 请辅  | 俞入资金密码            |             |
| 验证码 593  | 822               | 已发送 44 s    |
|          |                   |             |

确认入金

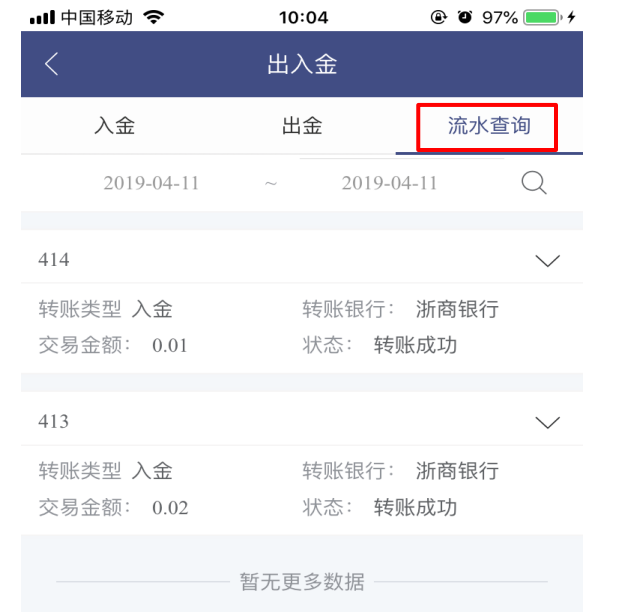

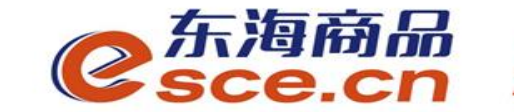

## 出金操作指引

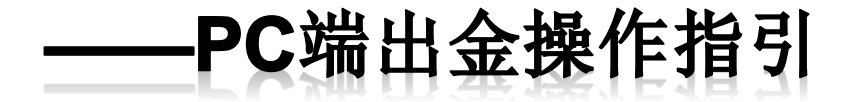

#### ——APP端出金操作指引

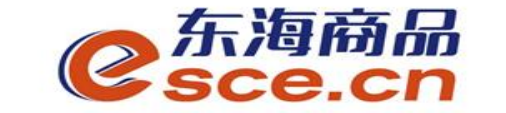

PC端出金操作指引

1、登录客户端,进入"资金管理",点击"出入金",如下图操作,点击"出金",提示"出金申请成功,请等待审核"。

| <mark>0</mark> 东海和<br>Sce. | 新品 <sup>で</sup><br>Cn |                |         |        |          |        | 欢迎您,000  | 000000392 | 退出账号      | 修改密码 | 公告信息 | 用户信息  | <b>₩</b> ₹ | - 8 × |
|----------------------------|-----------------------|----------------|---------|--------|----------|--------|----------|-----------|-----------|------|------|-------|------------|-------|
| •                          |                       |                |         |        |          |        |          |           |           |      |      |       |            |       |
| 奋                          | 出入金 签约解约              | 查询资金流水         | 查询用户总资金 | 查询出入金  | 资金划转     |        |          |           |           |      |      |       |            |       |
| 东海主页                       | ┌── 入金 ──────         |                |         |        |          | ┌──出金  | ž ———    |           |           |      |      |       |            |       |
|                            | 浙商银行                  |                |         |        |          |        | 浙商银行     |           |           |      |      |       |            |       |
| 仓单交易                       | 银行入金时间段:              | 08:50:00 - 16: | 30:00   |        |          |        | 银行出金时间段: | 08:50:00  | - 16:30:0 | 0    |      |       |            |       |
|                            | + 入金系统:               | 仓单交易           |         | 查询银行余额 |          |        | ▶ 出金系统:  | 仓单交易      |           |      | 查询可  | 「出余额」 |            |       |
| 资金管理                       | ▶ 入金金额:               |                |         |        |          |        | ▶ 出金金额:  | 0.2       |           |      |      |       |            |       |
| W                          | * 验证码:                |                |         | 获取验证码  | 来自网页的消息  |        | ♥ 资金密码:  | •••••     |           |      |      |       |            |       |
| 报表查询                       | • 资金密码:               |                |         |        |          |        |          | L金        | 重置        |      |      |       |            |       |
|                            |                       | 入金 重置          |         |        | 11金申请成功, | ,请等待审核 |          |           |           |      |      |       |            |       |
| 仓单管理                       |                       |                |         |        |          | 确定     |          |           |           |      |      |       |            |       |
|                            |                       |                |         |        |          |        |          |           |           |      |      |       |            |       |

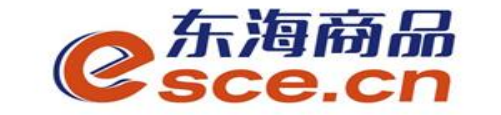

PC端出金操作指引

**2**、看"出入金流水"查看出金是否成功(若金额超过交易所出金审核额度,待交易所后台 审核通过)。

| <mark>の</mark> 东海商 | 。<br>n            |                     |                                       |        |      | 欢迎您,000000000392 退出<br> | 出账号 修改密码 公告们 | 信息用户信息   ♥ ▼ _ ┏ ×   |
|--------------------|-------------------|---------------------|---------------------------------------|--------|------|-------------------------|--------------|----------------------|
| 合                  | 出入金 签约解约          | 查询资金流水 查询用          | 户总资金 查询出入:                            | 金 资金划转 |      |                         |              |                      |
|                    | 入金           浙商银行 |                     |                                       |        |      | 而商银行                    |              |                      |
| 仓单交易               | 银行入金时间段:          | 08:50:00 - 16:30:00 |                                       |        | 1    | 履行出金时间段∶ 08:50:00 – 1   | 6:30:00      |                      |
|                    | ▶ 入金系统:           | 仓单交易                | 查询银行                                  | 行余额    |      | ★ 出金系统:   仓单交易          |              | 查询可出余额               |
| 资金管理               | * 入金金额:           |                     |                                       |        |      | ★ 出金金额:                 |              |                      |
|                    | * 验证码:            |                     | · · · · · · · · · · · · · · · · · · · | 证码     |      | * 资金密码:                 |              |                      |
| 报表查询               | * 资金密码:           |                     |                                       |        |      | 出金                      | 置            |                      |
| Î                  |                   | 入金 計 重置             |                                       |        |      |                         |              |                      |
| 仓单管理               |                   |                     |                                       |        |      |                         |              |                      |
|                    |                   |                     |                                       |        |      |                         |              |                      |
| _                  | 出入金流水             |                     |                                       |        |      |                         |              |                      |
|                    | 银行                | 出/入金                | 金額                                    | 手续费    | 状态   | 执行时间                    | 市场流水号        | 银行流水号                |
|                    | 浙商银行              | 入金                  | 0.01                                  | 0.00   | 转账成功 | 2019-04-04 13:45:23     | 1461         | 83320190404147631217 |
|                    | 浙商银行              | 入金                  | 0.01                                  | 0.00   | 转账成功 | 2019-04-04 10:48:15     | 1452         | 83320190404147608904 |
|                    | 浙商银行              | 入金                  | 0.01                                  | 0.00   | 转账失败 | 2019-04-03 09:40:31     | 1419         |                      |
|                    | 浙商银行              | 入金                  | 0.01                                  | 0.00   | 转账失败 | 2019-04-03 09:40:24     | 1418         |                      |
|                    | 浙商银行              | 出金                  | 0.31                                  | 0.00   | 转账成功 | 2019-04-03 09:36:49     | 1417         | 83320190403155989553 |
|                    |                   |                     |                                       |        |      |                         |              |                      |
| www.esce.co        |                   |                     |                                       |        |      |                         |              | 连接 53 下午 4:36:14     |

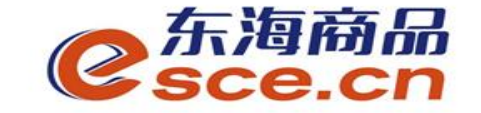

#### APP端出金操作指引

2、打开手机app,点击"我的"中的"出入金",如图操作,点击"确认出金",出金成功。点击"流水查询",查看出金是否成功。

|              | 0.02<br>可用资金     |             |           |             |                 |  |  |  |  |
|--------------|------------------|-------------|-----------|-------------|-----------------|--|--|--|--|
|              | 0<br>可取资金        | 0.00<br>存货价 | 值 货       | 0.00<br>值变化 | 总资金<br>详情查询     |  |  |  |  |
|              | 资金管理             |             |           |             |                 |  |  |  |  |
|              | <b>武</b><br>资金信息 | ¥<br>出入金    | C<br>签解约  | ● 资金划转      | 资金密码            |  |  |  |  |
|              | 商品信息             |             |           |             | >               |  |  |  |  |
|              | 采购信息             |             |           |             | >               |  |  |  |  |
|              | 销售信息             |             |           |             | >               |  |  |  |  |
|              | 采购成交明细           | 8           |           |             | >               |  |  |  |  |
|              | 销售成交明细           | 8           |           |             | >               |  |  |  |  |
| 14/14/14/ 05 |                  | ~<br>行情     | (羊)<br>交易 | ②<br>我的     | <b>日日</b><br>资讯 |  |  |  |  |

| ▪■■中国移动 | <b>२</b> 09 | :36 | @ <b>O</b> 67% | • • • |
|---------|-------------|-----|----------------|-------|
| <       | 出ノ          |     |                |       |
| 入金      | 出           | 金   | 流水查记           | 旬     |
| 温馨提示:   | 系统出金时间为(    |     |                |       |
| 出金银行    |             |     |                |       |
| 出金系统    | 仓单交易        |     |                |       |
| 出金:     | 操作          | 提示  |                |       |
| 答全7     | 执行出金操作吗?    |     |                |       |
| 贝亚      | 取消          | 确》  | 定              |       |
| 确认出金    |             |     |                |       |
|         |             |     |                |       |
|         |             |     |                |       |
|         |             |     |                |       |
|         |             |     |                |       |
|         |             |     |                |       |

| <          | 出入金    |          |
|------------|--------|----------|
| 入金         | 出金     | 流水查询     |
| 2019-04-03 | ~ 2019 | -04-03 Q |
| 370        |        | $\sim$   |
| 转账类型 出金    | 转账银    | 行: 浙商银行  |
| 交易金额: 0.01 | 状态:    | 转账成功     |
| 369        |        | $\sim$   |
| 转账类型 出金    | 转账银    | 行: 浙商银行  |
| 交易金额: 0.02 | 状态:    | 转账成功     |
| 368        |        | $\sim$   |
| 转账类型 出金    | 转账银    | 行: 浙商银行  |
| 交易金额: 0.01 | 状态:    | 转账成功     |

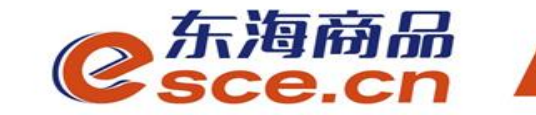

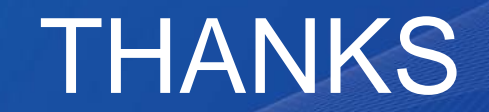

发展产业电商 服务实体经济